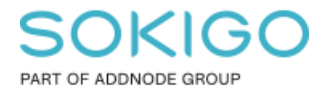

Produkt: GEOSECMA for ArcGIS Område: Desktop Modul: Icke modulbaserad Skapad för Version: 10.5.1 SP3 Uppdaterad: 2024-12-18

Hantera saknade GEOSECMA-mallar i ArcMap

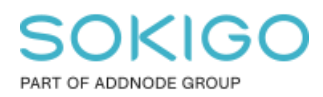

Sida 2 av 5

## Innehåll

| Hantera saknade GEOSECMA-mallar i ArcMap | 1 |
|------------------------------------------|---|
| 1. Sammanfattning                        | 3 |
| 2. Steg för steg beskrivning             | 3 |

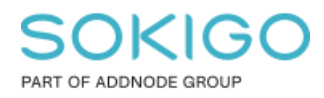

## 1. Sammanfattning

Det kan hända att GEOSECMA-mallar försvinner i ArcMap. Denna guide ger en kort beskrivning om hur du får tillbaka dessa.

## 2. Steg för steg beskrivning

| Välj mall                       | ×                                            |
|---------------------------------|----------------------------------------------|
| Mina mallar                     |                                              |
| Tomt dokument                   | Förhandsgranska                              |
|                                 | <tom></tom>                                  |
| C:\Users\guwa\AppData\Roaming\E | SRI\Desktop 10.5\ArcMap\Templates\Normal.mxt |
|                                 | < Back Finish Cancel                         |

1. Skriv in sökvägen i utforskaren C:\Program Files (x86)\ArcGIS\Desktop10.5\Utilities för att komma till programmet AdvancedArcMapSettings.exe

| -   🎝                        | 🚽 🗧 🛛 Utilities      |                                                   |                      |             |          | -                |              |
|------------------------------|----------------------|---------------------------------------------------|----------------------|-------------|----------|------------------|--------------|
| File                         | Home Share View      |                                                   |                      |             |          |                  | ~ <b>(</b> ) |
| $\leftarrow \   \rightarrow$ | * ↑ 🔜 > This PC > Lo | cal Disk (C:) > Program Files (x86) > ArcGIS > De | ktop10.5 > Utilities |             | v ي<br>ا | Search Utilities | Q            |
|                              | Geocode              | Name ^                                            | Date modified        | Туре        | Size     |                  |              |
|                              | GraphTemplates       | sv                                                | 2018-07-16 15:04     | File folder |          |                  |              |
|                              | GridTemplates        | AdvancedArcMapSettings.exe                        | 2017-05-18 15:41     | Application | 859 KB   |                  |              |
|                              | 📙 help               | ArcGIS Desktop Advanced Settings Regist           | 2017-05-16 18:27     | PDF File    | 565 KB   |                  |              |
|                              | java                 |                                                   |                      |             |          |                  |              |
|                              | lib                  |                                                   |                      |             |          |                  |              |
|                              | License              |                                                   |                      |             |          |                  |              |
|                              | locale               |                                                   |                      |             |          |                  |              |
|                              | Locators             |                                                   |                      |             |          |                  |              |
|                              | MapTemplates         |                                                   |                      |             |          |                  |              |

2. Högerklicka på programmet och "Kör som administratör"/"Run as administrator"

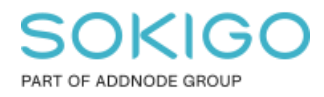

3. Vi behöver ersätta fältet som är rödmarkerat med den sökväg där vi har våra mallar. I normala fall är sökvägen C:\Program Files (x86)\ArcGIS\Desktop10.5\MapTemplates

| lity ArcMap Advanced Settings Utility                    |                                                                      |             | - 🗆                                | × |
|----------------------------------------------------------|----------------------------------------------------------------------|-------------|------------------------------------|---|
| Symbols / Graphics Raster<br>System Paths Data Fram      | Linear Referencing                                                   | TOC / Data  | Print / Export<br>Advanced Editing |   |
| Styles path: C<br>Templates path: 1                      | VProgram Files (x86)\ArcGIS\Desktop1                                 | 10.5\Styles | 8                                  | ) |
| User: adro Reference system path: Output temp file path: | li legrali i nos (xoo)el colo bosico i                               |             |                                    |   |
|                                                          |                                                                      |             |                                    |   |
| If ArcMap is running, you must restart it in o           | rder for your changes to take effect.<br>Reset all values to default | Close       | Apply                              |   |

4. När vi fyllt i fältet med rätt sökväg trycker vi på Apply.

## SOKIGO PART OF ADDNODE GROUP

Sida 5 av 5

| Symbols / Graphics                                                                                                    | Raster Linear Referencing TOC / Data                   | Print / Expo      |
|----------------------------------------------------------------------------------------------------|--------------------------------------------------------|-------------------|
| System Paths                                                                                                    | Data Frame Miscellaneous Editor                        | Advanced Editin   |
| All                                                                                                    | vices ADMIN privileges to up date)                     |                   |
| All users (requ                                                                                                    | unes ADMin privileges to update)                       |                   |
| Styles path:                                                                                                    | C:\Program Files (x86)\ArcGIS\Desktop10.5\Styles       | é                 |
|                                                                                                    |                                                        |                   |
| Templates path:                                                                                                    | C:\Program Files (x86)\ArcGIS\Desktop10.5\MapTemplates |                   |
| Locators path:                                                                                                    | C:\Prooram Files (x86)\ArcGIS\Desktop10.5\Locators     | (á                |
|                                                                                                    | J                                                      |                   |
| line and the second second sec |                                                        |                   |
| User: adro                                                                                                    |                                                        |                   |
| Reference system path:                                                                                                    |                                                        |                   |
| Output temp file path:                                                                                                    | C:\Users\adro\AppData\LocaNTemp                        |                   |
|                                                                                                    | 1                                                      |                   |
|                                                                                                    |                                                        |                   |
|                                                                                                    |                                                        |                   |
|                                                                                                    |                                                        |                   |
|                                                                                                    |                                                        | $\langle \rangle$ |
|                                                                                                    |                                                        | $\sum_{i=1}^{n}$  |
| Map is running, you must re:                                                                                                    | start it in order for your changes to take effect.     | 7                 |

5. När vi sedan går in på ArcMap är mallarna på plats.

| Välj mall X                                                                                                    |
|----------------------------------------------------------------------------------------------------|
| Mina mallar GEOSECMA Architectural Page Sizes ISO (A) Page Sizes North American (ANSI) Pace ( Mal_A0_Lmxd Mal_A1_Lmxd Mal_A2_Lmxd Mal_A4_Lmxd |
| C:\Program Files (x86)\ArcGIS\Desktop 10.5\Map Templates\GEOSECMA\Mall_A0_L.m.                                                                |